## Enabling VMware Horizon Cloud Pod Architecture

 In this section we will be enabling VMware Horizon Cloud Pod Architecture for a Multisite implementation.
 In a previous lab you have already enabled a **3rd Global Load-balancer** which is a requirement

# Deploying VMware Cloud Pod Architecture for a multi-site deployment

We will Initialize VMware Cloud Pod Architecture on Site 1 and do a Federation Join on Site 2

### Deploying VMware Cloud Pod Architecture

| ١  | VMware Horizon*<br>Version 2303 |
|----|---------------------------------|
| ac | Iministrator                    |
|    |                                 |
| EU | IC-LIVEFIRE ~                   |
| ~  | Remember user name              |
|    |                                 |
|    | Sign in                         |

1. On your ControlCenter server

- Open your **site 1** browser (Blue Profile browser)
- In the **favourites bar** 
  - select the Horizon shortcut
- In the VMware Horizon login page
  - In the **Username** area
    - enter administrator
  - In the **Password** area
    - enter VMware1!
  - select Sign in

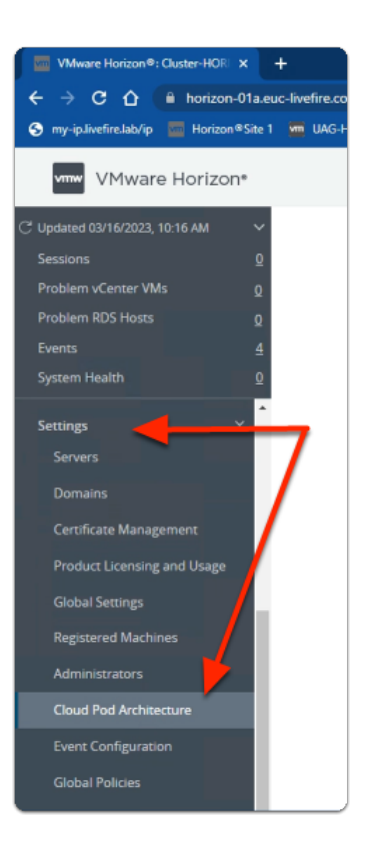

- 2. In the Horizon Admin Console
  - In the **Inventory pane** 
    - under Settings
      - select Cloud Pod Architecture

| ter-HORIZON-01A                                                                      | Q User Search                                                                      | 1                                                                          | About                        |
|--------------------------------------------------------------------------------------|------------------------------------------------------------------------------------|----------------------------------------------------------------------------|------------------------------|
| CI                                                                                   | oud Pod Ar                                                                         | chitecture                                                                 |                              |
| With Cloud Pod An<br>single desktop ar<br>federa                                     | chitecture, you can link<br>id brokering environme<br>tion can span multiple s     | together multiple pod<br>nt called a pod federa<br>sites and data centers. | s to create a<br>tion. A pod |
|                                                                                      | tialize the Cloud Pod Ar<br>Join the pod feo                                       | chitecture feature<br>leration                                             | )                            |
| POD A                                                                                |                                                                                    |                                                                            | POD B                        |
| Initialize                                                                           |                                                                                    |                                                                            | ×                            |
| This action initializes the<br>will automatically create<br>group for all authorized | e Cloud Pod Architecture featur<br>federation access group perm<br>administrators. | e. Horizon Connection Server<br>issions on the root federation             |                              |
|                                                                                      |                                                                                    | Cancel                                                                     | e                            |

- 3. In the **Cloud Pod Architecture** window
  - select Initialize the Cloud Pod Architecture feature
  - in the **Initialize** window
    - select Initialize

| \  | /Mware Horizon*<br>Version 2303 |
|----|---------------------------------|
| ad | ministrator                     |
|    |                                 |
| EU | C-LIVEFIRE ~                    |
|    | Remember user name              |
|    | Sign in                         |
|    |                                 |

4. On your ControlCenter server

- Open your site 2 browser (Red Profile browser)
- In the Favourites bar
  - select the Horizon Site 2 shortcut
- In the VMware Horizon login page
  - In the **Username** area
    - enter administrator
  - In the **Password** area
    - enter VMware1!
  - select Sign in

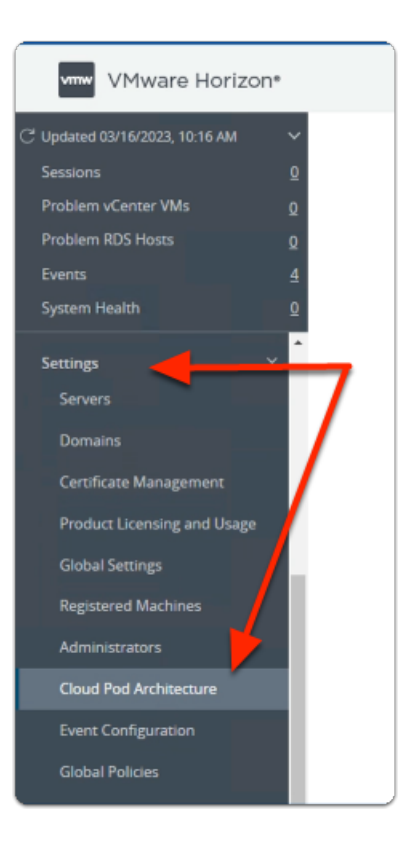

- 5. In the Horizon Admin Console
  - In the **Inventory pane** 
    - under Settings
      - select Cloud Pod Architecture

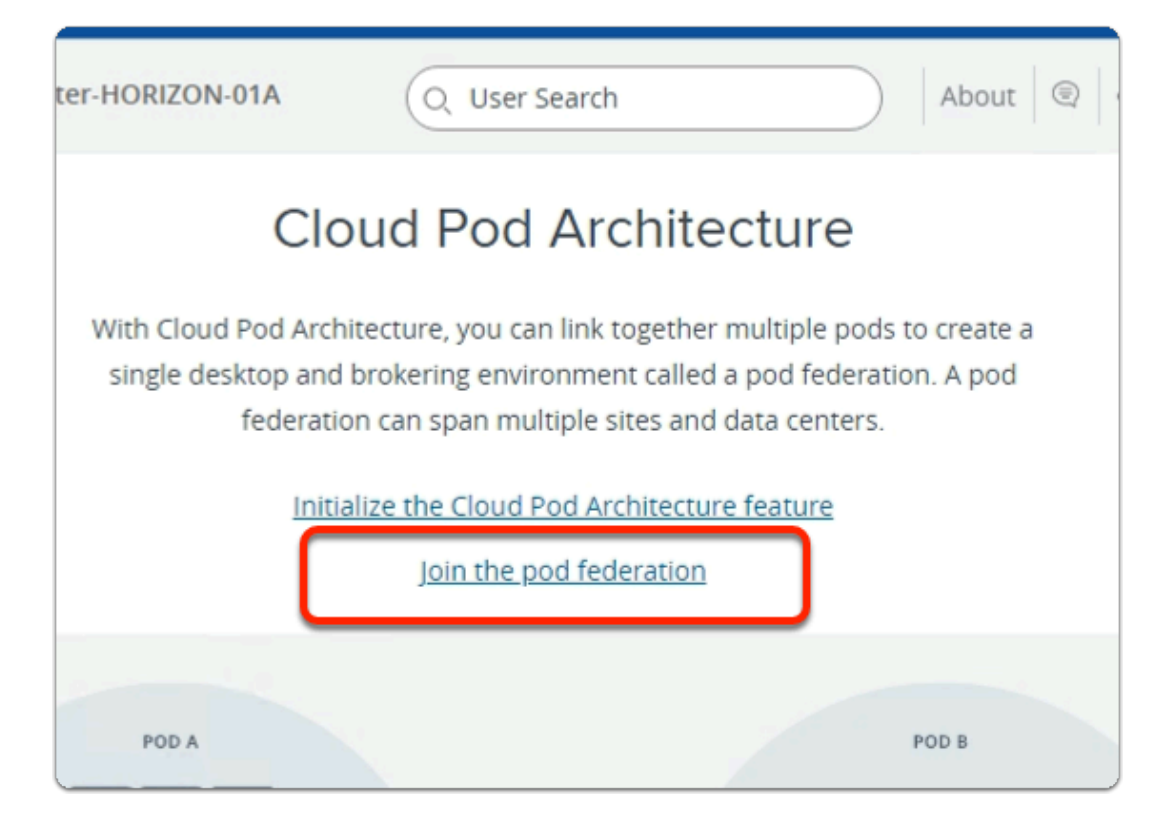

- 6. In the Cloud Pod Architecture window
  - select Join the pod federation

| Join                                                                                                    | ×                                          |
|----------------------------------------------------------------------------------------------------|--------------------------------------------|
| To join this pod to a cloud pod federation, enter Horizon Connection Server details from a pod that is initialized or<br>pod federation. Global entitlements, global sessions, and federation access groups will be replicated from the pod<br>Asterisk (*) denotes required field | already joined to the s in the federation. |
| <ul> <li>Connection Server (host name or IP address)</li> </ul>                                                                                                    |                                            |
| horizon-01a.euc-livefire.com                                                                                                    | ]                                          |
| * User name (domain\username)                                                                                                    |                                            |
| euc-livefire.com\administrator                                                                                                    | ]                                          |
| Password                                                                                                    |                                            |
|                                                                                                    | )                                          |
|                                                                                                    |                                            |
|                                                                                                    | Cancel Join                                |

- 7. In the **Join** window
  - under Connection Server (host name or IP address)
    - enter horizon-01a.euc-livefire.com
  - under User name(domain\username)
    - enter euc-livefire.com\administrator
  - under **Password**

- enter VMware1!
- In the bottom right corner
  - select Join

| ) ad        | ministrator ~                                      |                                          |
|-------------|----------------------------------------------------|------------------------------------------|
|             | C                                                  |                                          |
| ion*        |                                                    |                                          |
| 2<br>2<br>2 | Cloud Pod Archite                                  | <b>CTUTE</b><br>nitialize<br>ederation   |
| 1           | Pod Name                                           | Site                                     |
|             | Cluster-HORIZON-02A<br>Cluster-HORIZON-01A (local) | Default First Site<br>Default First Site |

- 8. On your ControlCenter server
  - Switch back to your Site 1 Horizon Admin Console session
    - In the Cloud Pod Architecture window
      - top right corner
        - select refresh
    - Note that you have **two Pods** in the same **Default First Site**

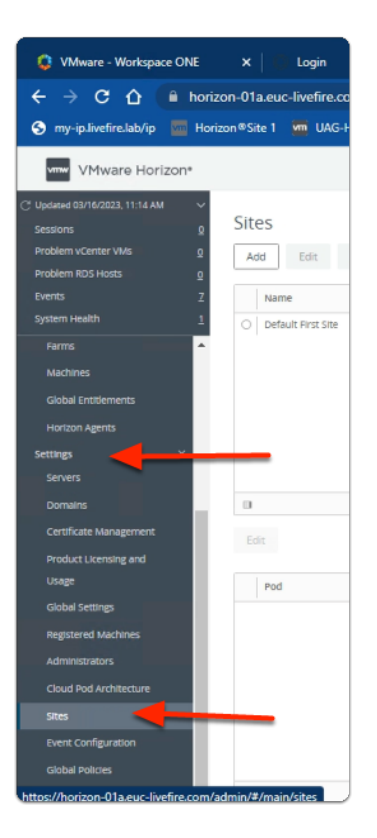

- 9. In the Horizon Admin Console
  - In the Inventory pane
    - under Settings
      - select Sites

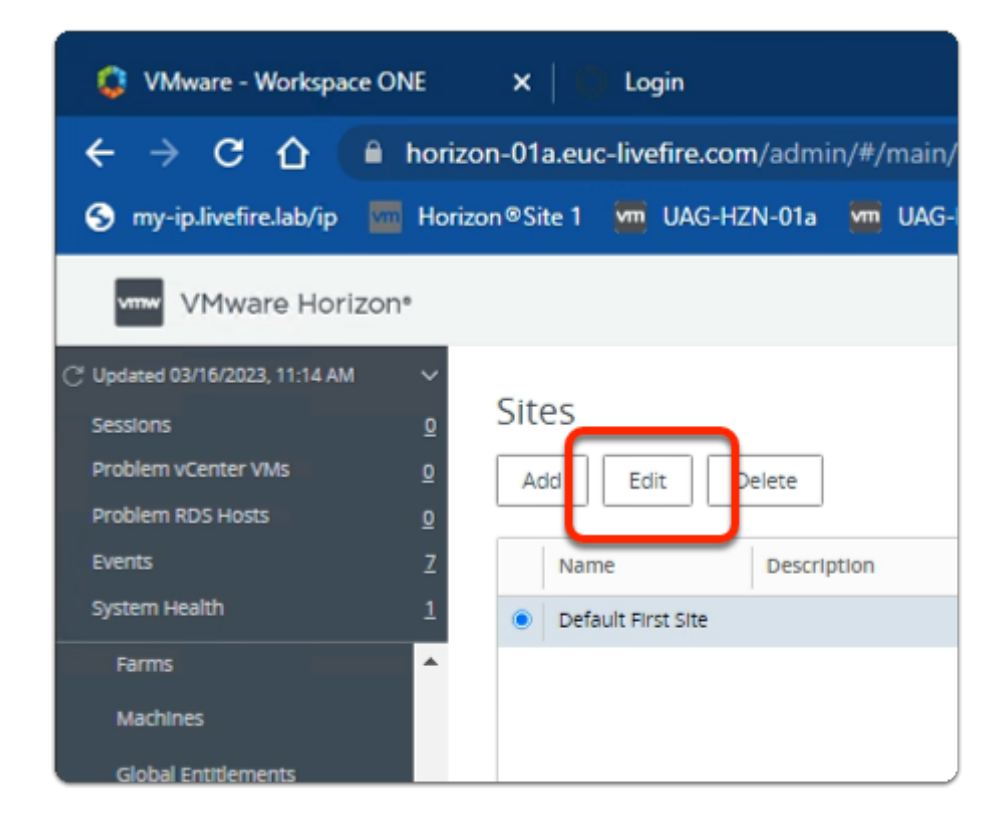

#### 10. In the Horizon Admin Console

- In the **Inventory pane** 
  - In the **Sites** window
    - next to **Default First Site** 
      - select the radio button
      - select Edit

| Edit Site        |                      | ×  |
|------------------|----------------------|----|
| Asterisk (*) der | notes required field |    |
| * Name           | Bangalore            |    |
| Description      |                      |    |
|                  |                      |    |
|                  |                      |    |
|                  | Cance                | ок |

#### 11. In the **Edit Site** window

- next to \*Name
  - edit Default First Site
    - to Bangalore
    - select OK

| VMware Horizor                              | ۱° |             |             |                |
|---------------------------------------------|----|-------------|-------------|----------------|
| C <sup>4</sup> Updated 03/16/2023, 11:14 AM | ~  |             |             |                |
| Sessions                                    | Q  | Sites       |             |                |
| Problem vCenter VMs                         | Q  | Add Edit    | Delete      |                |
| Problem RDS Hosts                           | Q  |             |             |                |
| Events                                      | Z  | Name        | Description | Number of Pods |
| System Health                               | 1  | O Bangalore |             | 2              |
| Farms                                       | -  | '           |             |                |
| Machines                                    |    |             |             |                |
| Global Entitlements                         |    |             |             |                |
| Unriton Anente                              |    |             |             |                |

#### 12. In the Horizon Admin Console

- In the **Inventory pane** 
  - In the **Sites** window
    - select Add

| Add Site         |                      | ×  |
|------------------|----------------------|----|
| Asterisk (*) den | notes required field |    |
| * Name           | Seattle              |    |
| Description      |                      |    |
|                  |                      |    |
|                  |                      |    |
|                  | Cancel               | ОК |

#### 13. In the **Add Site** window

- next to \* Name
  - type Seattle
  - select OK

| arr |        |                       |                |
|-----|--------|-----------------------|----------------|
|     | ~<br>0 | Sites                 |                |
|     | 0<br>0 | Add Edit Delete       |                |
|     | z      | Name Description      | Number of Pods |
|     | 1      | ○ Seattle             | 0              |
|     | *      | Bangalore             | 2              |
| ×   |        |                       |                |
|     |        |                       |                |
|     |        | Edit                  |                |
|     |        | Pod                   | Description    |
|     |        | Cluster-HORIZON-02A   |                |
|     |        | O Cluster-HORIZON-01A |                |

#### 14. In the **Sites** window

- next to Bangalore
  - select the radio button
- under **Pod** 
  - next to Cluster-HORIZON-02A
    - select the radio button

• select Edit

| Edit Pod         |                      | ×  |
|------------------|----------------------|----|
| Asterisk (*) der | notes required field |    |
| * Name           | Cluster-HORIZON-02A  |    |
| Description      |                      |    |
|                  |                      |    |
|                  | /                    |    |
| Site             | Seattle 🗸            |    |
|                  | Cancel               | ок |

- 15. In the **Edit Pod** window
  - next to **Site** 
    - from the **dropdown** 
      - change **Bangalore** 
        - to Seattle
    - Select OK

| Add Edit Delete  | Number of Pods |
|------------------|----------------|
| Name Description | Number of Pods |
|                  |                |
| ○ Seattle        | 1              |
| O Bangalore      | 1              |

#### 16. In the **Sites** window

• note both **Seattle** and **Bangalore** each have their own POD